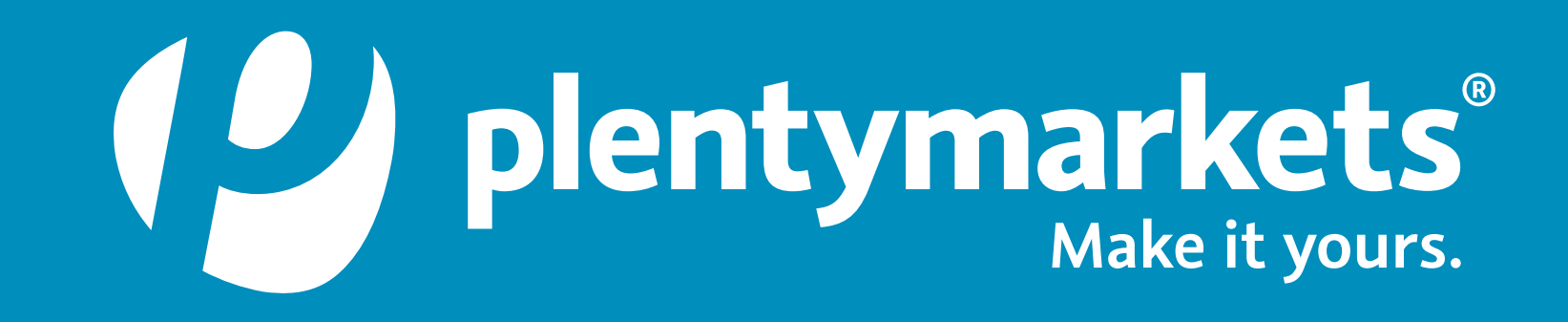

# So aktivierst du PayPal Checkout PayPal Checkout – Update auf Version 6

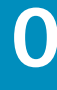

02.03.2022

### PayPal Checkout -Update auf Version 6 Plugin aktualisieren

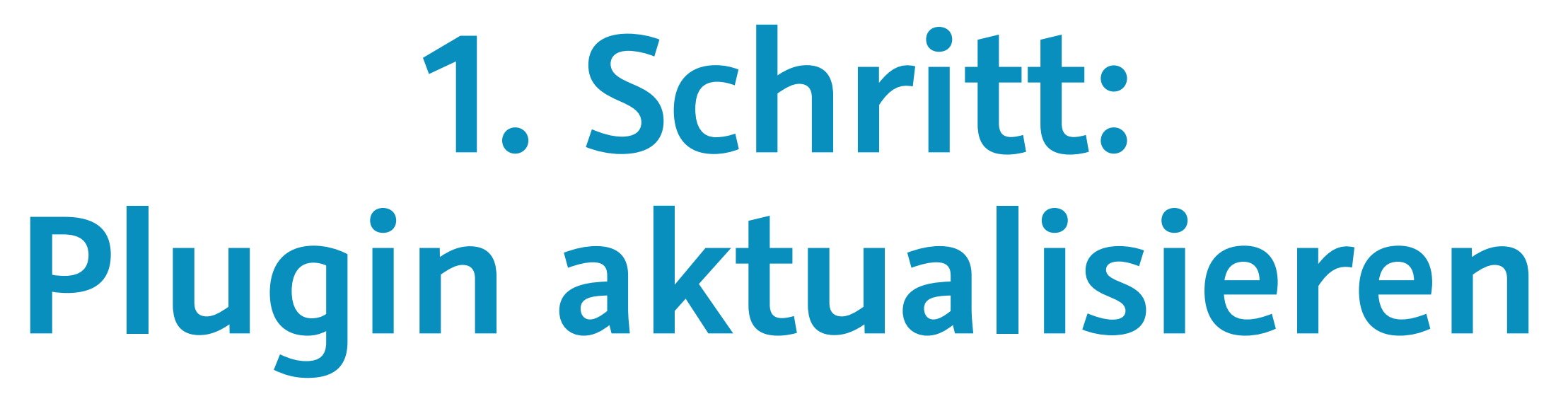

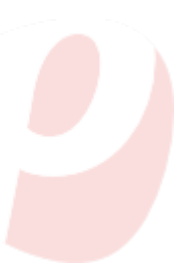

#### 1. Schritt: Plugin

# Plugin aktualisieren und bereitstellen

- Gehe ins Menü Plugins » Plugin-Sets-Übersicht und öffne das Plugin-Set, das du aktualisieren möchtest.
- Klicke in der Zeile des PayPal-Plugins unter Aktionen auf aktualisieren. Du erkennst am Tooltip Neue Version verfügbar, das ein Update zur Verfügung steht.

| 🥲 🛛 🗣 Artikel 🗉                          | 5 Listings 🚓 Waren 🚢 Ci    | RM 🏹 Aufträge 🚔 Da | aten 🔍 CMS 🐅 Plugins 🔮 | Prozesse 🔅 Einrichtung |        |         |             | s          |
|------------------------------------------|----------------------------|--------------------|------------------------|------------------------|--------|---------|-------------|------------|
| Dashboard : Plugin-Set-Übersicht :       | <u> </u>                   |                    |                        |                        |        |         |             |            |
| =                                        | + PLUGIN HINZUFÜGEN        | o ⊙ ⊡ ÷            |                        |                        |        |         |             |            |
| <ul> <li>Mandanten verknüpfen</li> </ul> | Mandanten verknüpfen SUCHE |                    |                        |                        |        |         |             |            |
| Plugin-Sets V                            | PayPal                     |                    |                        |                        |        |         |             |            |
| PayPal Plugin SET ~                      | Aktiv                      | Name               | Installiert            | Bereitgestellt         | Quelle | Тур     | Priorität 🕹 | Aktionen   |
| Prioritäten festlegen                    |                            | PayPal             | 5.6.7                  | 5.6.7                  | -      | payment | 0           | EJ .       |
| Plugin hinzufügen                        |                            |                    |                        |                        |        |         |             | $\bigcirc$ |
|                                          |                            |                    |                        |                        |        |         |             |            |
|                                          |                            |                    |                        |                        |        |         |             |            |
|                                          |                            |                    |                        |                        |        |         |             |            |

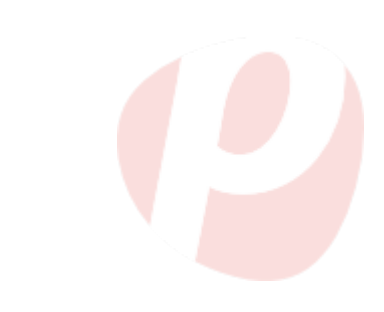

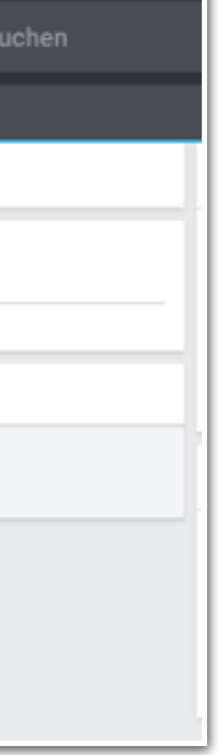

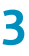

#### 1. Schritt: Plugin

# Plugin aktualisieren und bereitstellen

- Nachdem du auf Neue Version möchtest. Zudem erhältst du Changelog des Plugins.
- einige Momente dauern.

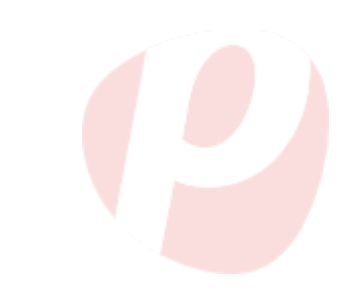

verfügbar geklickt hast, wirst du zur Aktualisierungsansicht weitergeleitet. Hier kannst du die Version des Plugins auswählen, auf die du aktualisieren Informationen zu Änderungen im

• Wähle als Version mindestens 6.0.0 aus. Dieses Plugin setzt die Plugins IO und plentyShop LTS voraus. Achte darauf, dass die Versionen kompatibel sind.

| I AKTUALISIEREN                            |
|--------------------------------------------|
| PayPal                                     |
| Zur Zeit installiert: 5.6.7                |
|                                            |
| 🕑 plentysystems AG                         |
| VERSION AUSWÄHLEN<br>6.0.0                 |
| Voraussetzungen                            |
| IO : >=5.0.34<br>plentyShop LTS : >=5.0.34 |

• Klicke dann auf die Schaltfläche **Aktualisieren**. Das Aktualisieren kann

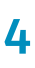

#### 1. Schritt: Plugin

# Plugin aktualisieren und bereitstellen

 Nachdem Aktualisieren musst du das Plugin-Set bereitstellen. Danach sollte in der Zeile des PayPal-Plugins mindestens Version 6.0.0 stehen. Achte darauf, dass die installierte mit der bereitgestellten Version übereinstimmt.

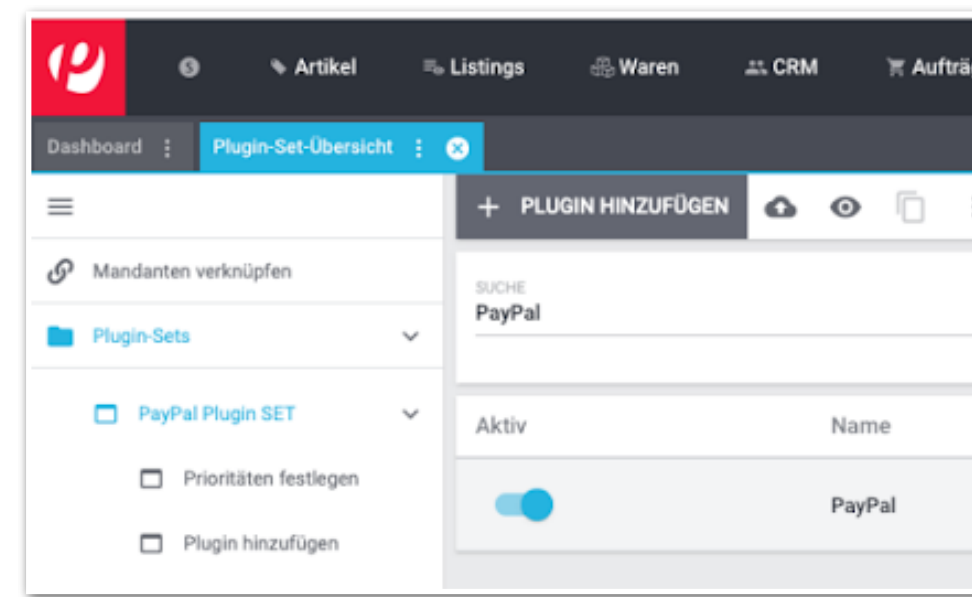

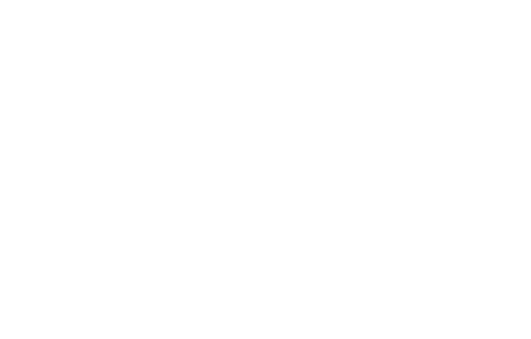

| ge | 🚔 Daten | © CMS     | 🏇 Plugins | 🖧 Prozesse | Einrichtung |        |         |             | Su       |
|----|---------|-----------|-----------|------------|-------------|--------|---------|-------------|----------|
|    |         |           |           |            |             |        |         |             |          |
| :  |         |           |           |            |             |        |         |             |          |
|    |         |           |           |            |             |        |         |             |          |
|    |         |           |           |            | _           |        |         |             |          |
|    | In      | stalliert |           | Bereitges  | tellt       | Quelle | Тур     | Priorität 🦆 | Aktionen |
|    | 6.0     | 0.0       |           | 6.0.0      |             | 巴      | payment | 0           | 0 I      |
|    |         |           |           |            |             |        |         |             |          |

chen

5

### PayPal Checkout -Update auf Version 6 Assistent durchlaufen

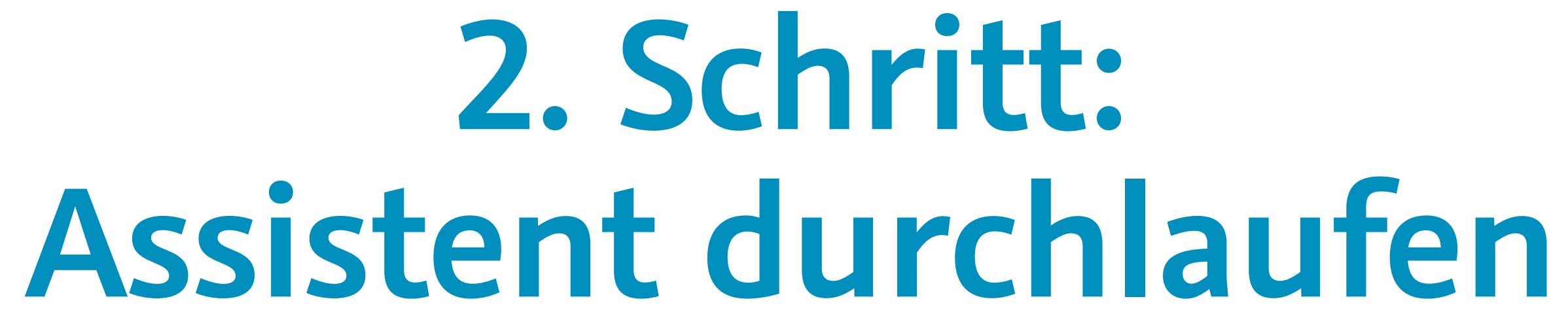

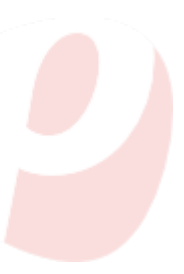

6

#### 2. Schritt: Assistent

# Assistent durchlaufen und abschließen

- aktualisiert hast.
- Öffne in diesem Plugin-Set den PayPal-Assistenten.

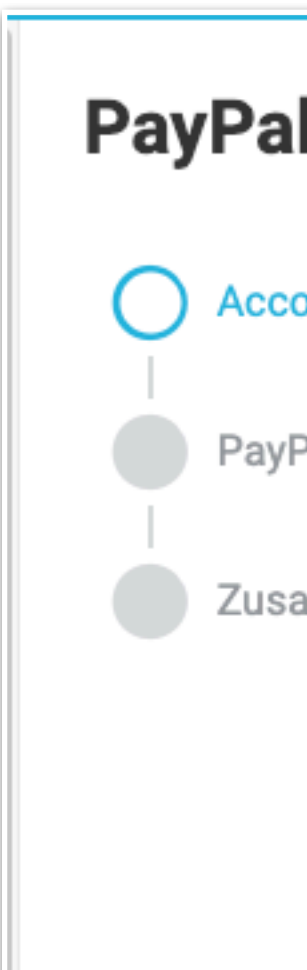

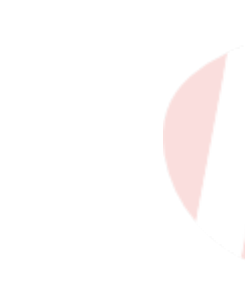

# Gehe ins Menü Einrichtung » Assistenten » Plugins und wähle das Plugin-Set aus, in dem du das PayPal-Plugin

# • Klicke auf Kontoverknüpfung erneuern.

| I            | Account                                                           |  |  |  |  |  |
|--------------|-------------------------------------------------------------------|--|--|--|--|--|
| ount         | PayPal-Account-Verknüpfung                                        |  |  |  |  |  |
|              | Bereits verknüpften Account verwenden. OPayPal-Account verbinden. |  |  |  |  |  |
| Pal Checkout | Account auswählen                                                 |  |  |  |  |  |
|              | Test Store (test)                                                 |  |  |  |  |  |
| Kont         | overknüpfung erneuern. <sup>(t)</sup>                             |  |  |  |  |  |

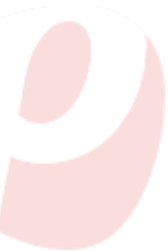

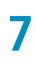

#### 2. Schritt: Assistent

# Assistent durchlaufen und abschließen

# • Gehe alle Schritte im Assistenten durch und klicke dann auf **Abschließen**.

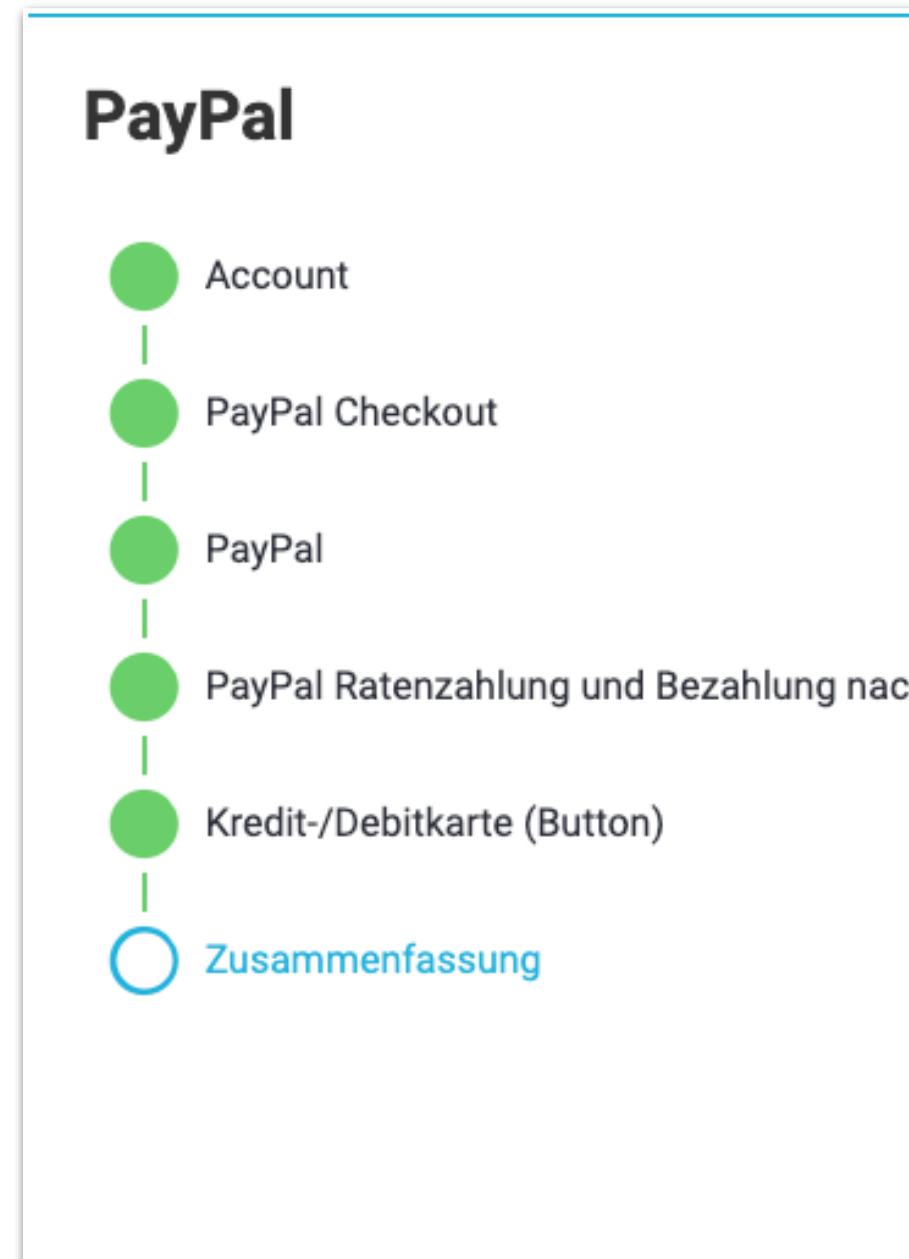

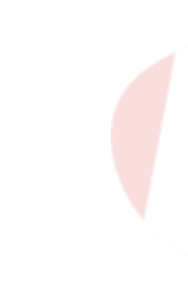

|             | Zusammenfassung                                                       |           |  |  |  |  |
|-------------|-----------------------------------------------------------------------|-----------|--|--|--|--|
|             | Zusammenfassung aller getätigten Eingaben in den einzelnen Schritten. |           |  |  |  |  |
|             | Account                                                               | ~         |  |  |  |  |
|             | PayPal Checkout                                                       | ~         |  |  |  |  |
|             | PayPal                                                                | ~         |  |  |  |  |
| h 30 Tagen. | PayPal Ratenzahlung und Bezahlung nach 30 Tagen.                      | ~         |  |  |  |  |
|             | Kredit-/Debitkarte (Button)                                           | ~         |  |  |  |  |
|             |                                                                       |           |  |  |  |  |
|             |                                                                       |           |  |  |  |  |
|             |                                                                       |           |  |  |  |  |
|             |                                                                       |           |  |  |  |  |
|             |                                                                       |           |  |  |  |  |
|             | < Zurück 🗸 Abschließen                                                | 101010100 |  |  |  |  |

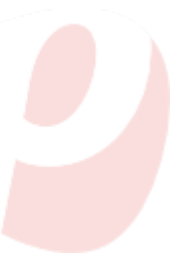

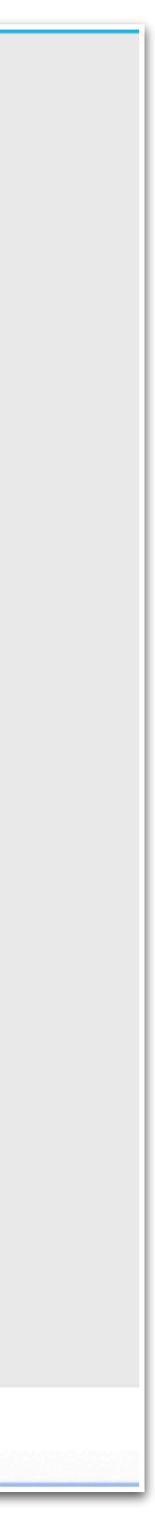

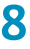

PayPal Checkout -Update auf Version 6

Einstellungen überprüfen

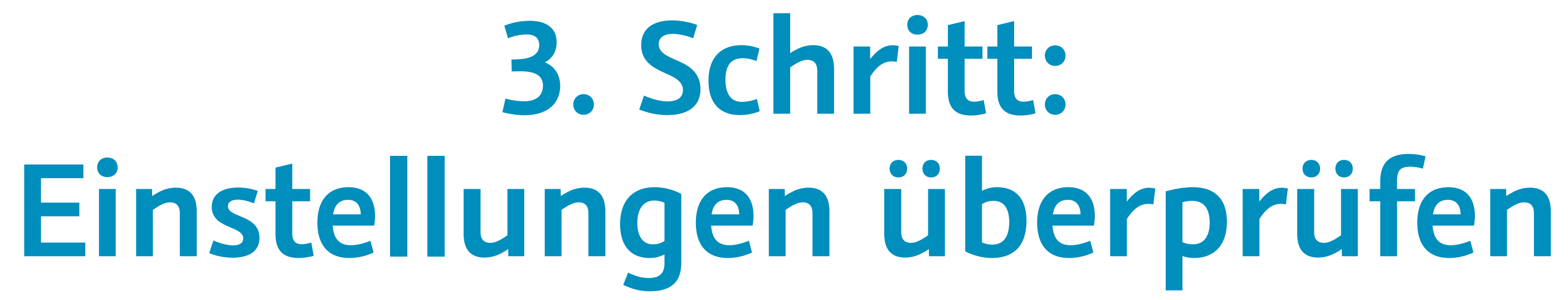

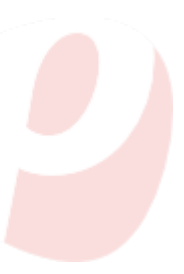

q

### 3. Schritt: Überprüfung

# Einstellungen überprüfen

Workflow:

- erlaubt?
- Sind Anpassungen in Ereignisaktionen erforderlich? Z.B. für PayPal-Ereignisaktionen oder für ausgewählte Zahlungsarten in Filtern?
- Möchtest du noch Widgets im ShopBuilder setzen?
- Müssen Dokumentenvorlagen angepasst werden? Dies kann z.B. notwendig sein, wenn Hinweise auf Zahlungsarten dort hinterlegt sind.
- Sind Anpassungen im Aktionsmanager und in Prozessen erforderlich?

- Nach erfolgreichem Update des PayPal-Plugins solltest du einige Systemeinstellungen überprüfen. Einige der aufgeführten Punkte sind optional, je nach deinen Systemeinstellungen und deinem
- Sind die im Assistenten gewählte Zahlungsarten in Kundenklassen

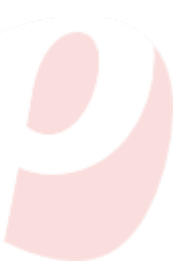

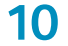

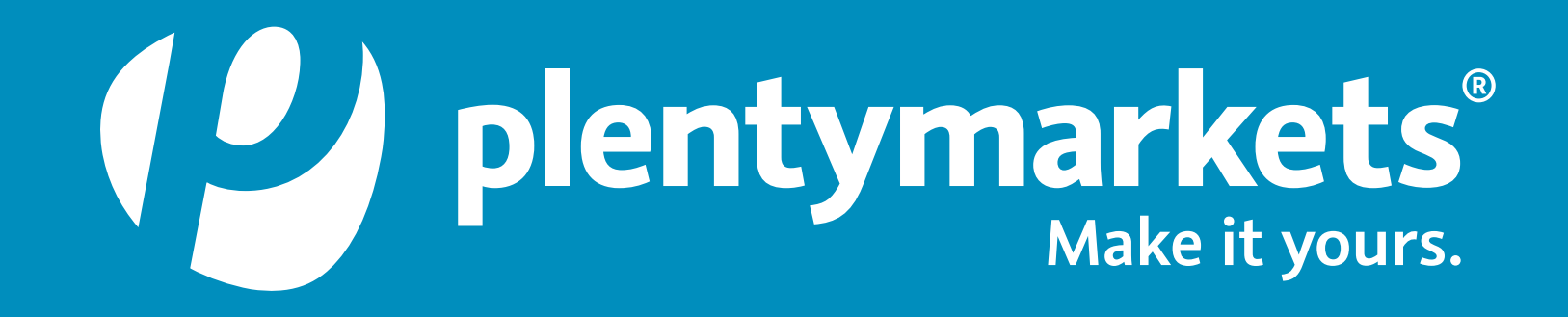

# PayPal Checkout für plentymarkets unter:

https://marketplace.plentymarkets.com/paypal\_4690

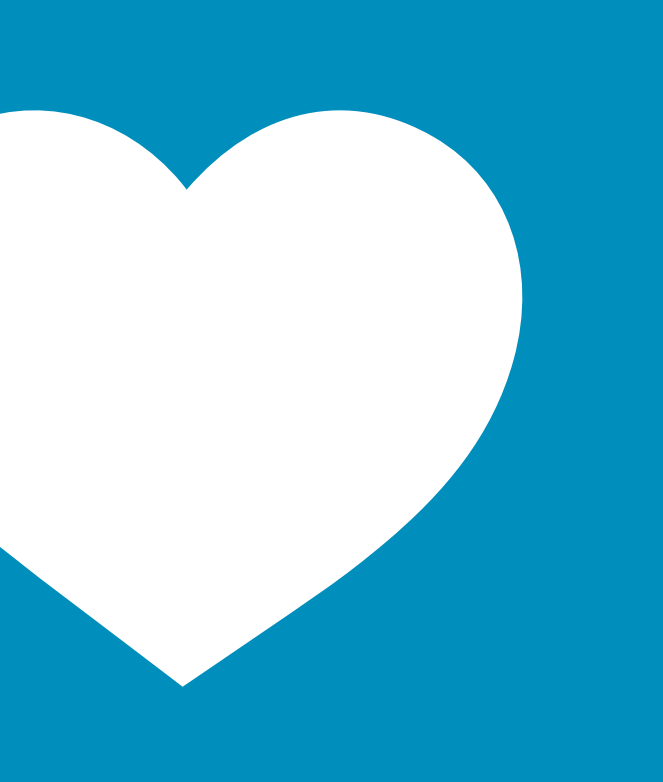